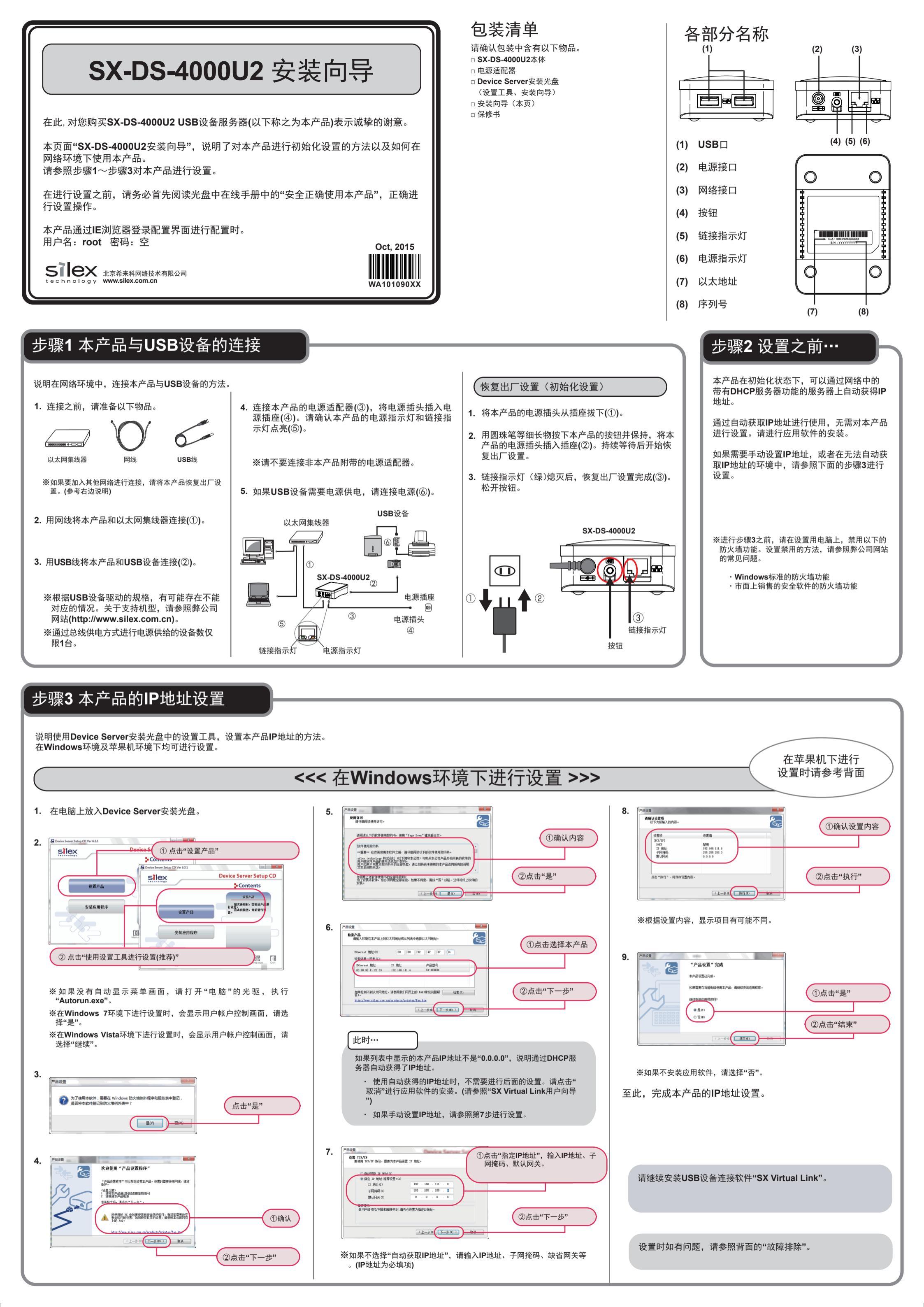

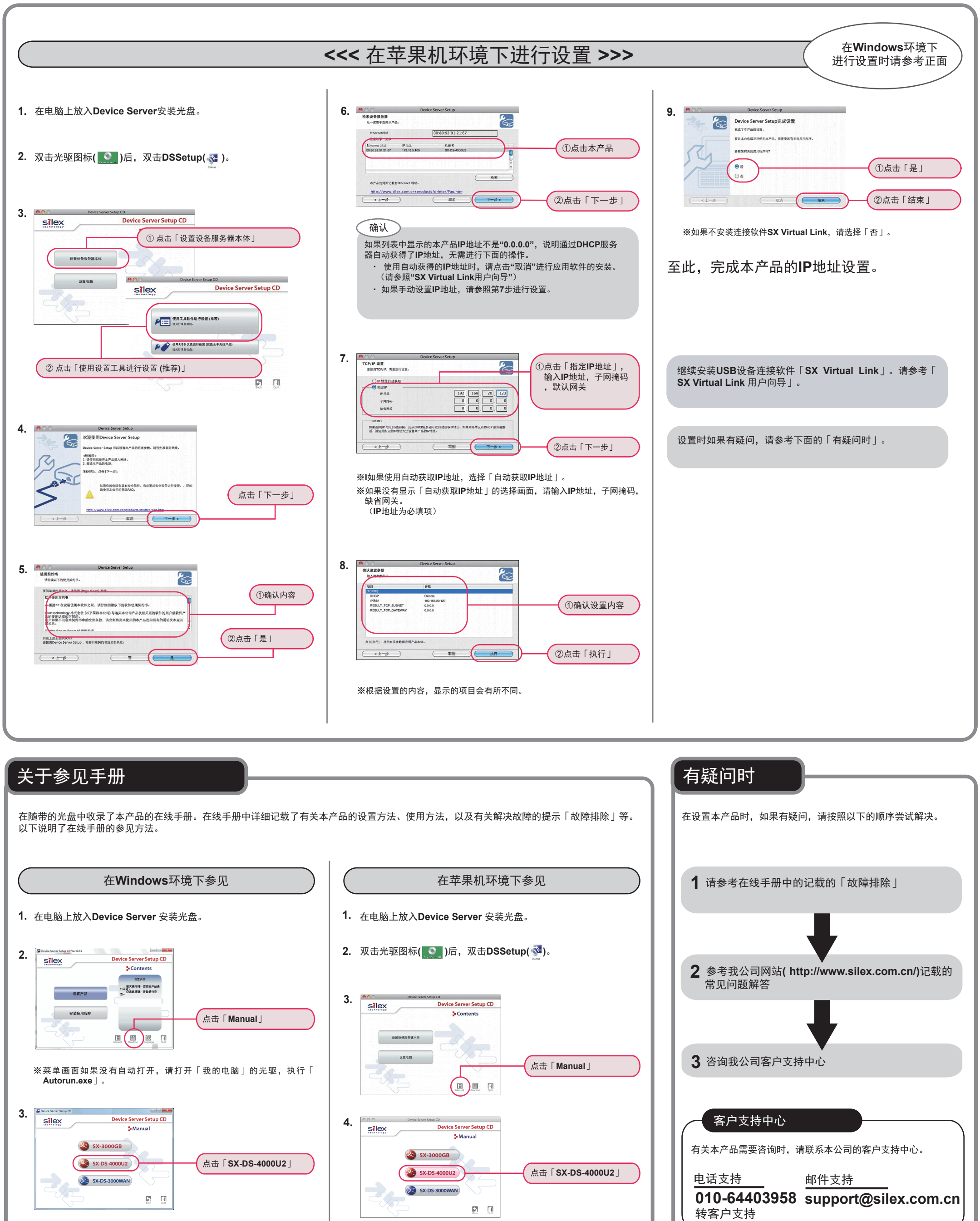

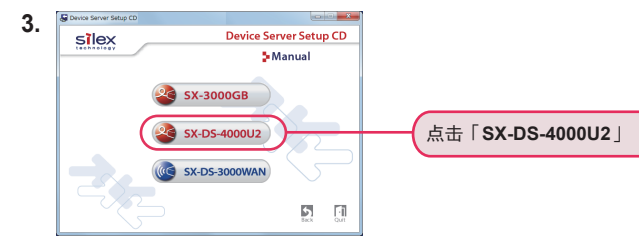

4. 显示在线手册。

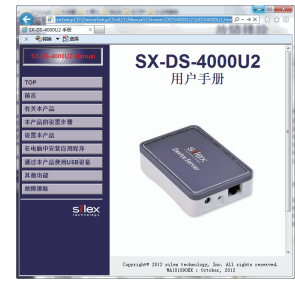

**5.**显示在线手册。

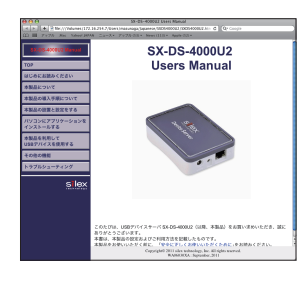

| 客户支持中心                                     |
|--------------------------------------------|
| 有关本产品需要咨询时,请联系本公司的客户支持中心。                  |
| 电话支持邮件支持                                   |
| 010-64403958 support@silex.com.cn<br>转客户支持 |